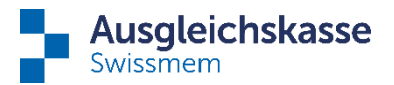

# Tipps für die Leistungsanmeldung über connect

#### Anmeldungen von Leistungen

Die Leistungen können über die Navigation auf der Startseite bei der jeweiligen Leistungsart angemeldet werden oder direkt über den Mitarbeitenden.

| Suche                       | Q      |
|-----------------------------|--------|
| ✿ Startseite                |        |
| MA Mitarbeitende            | ~      |
| FZ Familienzulagen          | $\sim$ |
| EO Erwerbsersatz            | $\sim$ |
| EE Elternentschädigung      | $\sim$ |
| LM Lohnmeldung              | $\sim$ |
| BR Buchhaltung und Rechnung | $\sim$ |
| HK Hilfe und Kontakt        | $\sim$ |
|                             |        |

Arbeitsverhältnis beenden/ändern, Arbeitsunterbruch erfassen oder Personalien und Kontaktdaten ändern Unter "Mitarbeitende" / "Übersicht Mitarbeitende" können Sie den gewünschten Mitarbeitenden auswählen und in den Mitarbeitendendetails die gewünschten Änderungen über die drei Punkte erfassen.

| Suche                   | Q            |                                       |                                           |                    |         |       |                                                                                                    |                                         |  |
|-------------------------|--------------|---------------------------------------|-------------------------------------------|--------------------|---------|-------|----------------------------------------------------------------------------------------------------|-----------------------------------------|--|
| ☆ Startseite            |              | Mitarbeitendendetails                 |                                           |                    |         | i.    | Aufgaben                                                                                                    | -                                       |  |
| Entsendungen (ALPS)     | *            | 2                                     | Name, Vorname<br>Maritet anniers, Hurrams |                    |         | Arbei | itsverhältnis beenden                                                                                                    | Es wurden keine Einträge gefunden       |  |
| MA Mitarbeitende        | ~            | U                                     |                                           |                    |         | Arbei | itsverhältnis ändern                                                                                                    |                                         |  |
| Übersicht Mitarbeitende | ☆            | AHV-Nummer                            | Geburtsdatum                              | Nationalität       | Sprache | Perso | aktristen ändern                                                                                                    |                                         |  |
| Mitarbeitende anmelden  | ☆            | 794,2946,8094,88                      | 1014189                                   | heler 1            | Destinh | Versi | cherungsausweis bestellen                                                                                                    | Internet das functionages               |  |
| Mitarbeitende abmelden  | ☆            | Zivilstand<br>Selection               |                                           | Arbeitskanton 😮    |         | -     |                                                                                                    | Alle anzeigen                           |  |
| Entsendungen (ALPS)     | *            |                                       |                                           |                    |         | _     |                                                                                                    |                                         |  |
| FZ Familienzulagen      | $\mathbf{v}$ | Kontaktdaten<br>Strasse, Hausnummer 😨 |                                           |                    |         |       | Fragen und Antwort                                                                                                    | en                                      |  |
| EO Enwerbsersatz        | ~            | Patrick                               |                                           | K210 Hashbari      |         |       | Welche Informationen fin                                                                                                    | de ich in den "Details Mitarbeitender"? |  |
| EE Elternentschädigung  | $\sim$       | Telefon 😨                             |                                           | E-Mail-Adresse (2) |         |       |                                                                                                    |                                         |  |
| LM Lohnmeldung          | ~            |                                       |                                           |                    |         |       | Auf der Seite Detalls mitarbeitender werden alle Daten angezeigt, die zu einem Ihrer<br>Mitarbeitenden bei der Ausgleichskasse vorhanden sind. Hier finden Sie unter Anderem |                                         |  |
|                         |              |                                       |                                           |                    |         |       | folgende Angaben:                                                                                                    |                                         |  |

#### Mitarbeitendensuche

Falls Sie den gewünschten Mitarbeitenden in der Übersicht nicht finden, kann es am hinterlegten Mitarbeiterstamm liegen. Sie können die Leistungen auch für zukünftige, wie auch bereits ausgetretene Mitarbeitende ändern/anmelden oder beenden.

| 1 Mitarbeitende                                                                                                    |                                                         |
|----------------------------------------------------------------------------------------------------|---------------------------------------------------------|
| Mitarbeitende                                                                                                    |                                                         |
|                                                                                                    |                                                         |
|                                                                                                    |                                                         |
| ∇ Filter (mind. 3 Zeichen)          Leistungen         Familienzulagen         Erwerbsersatz         Elternentschädigung | Mitarbeiterstamm Neu eintretend Beschäftigt Ausgetreten |

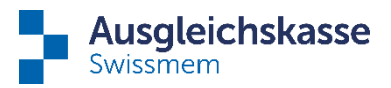

## Änderungen bei Familienzulagen melden

Wenn der andere Elternteil neu die Zulagen bezieht oder für die Anmeldung eines weiteren Kindes (Geburt), können Sie dies bei dem gewünschten Mitarbeitenden unter den Mitarbeitendendetails bei "Familie & Familienzulagen (FZ)" durch Rechtsklick auf die drei Punkte angeben.

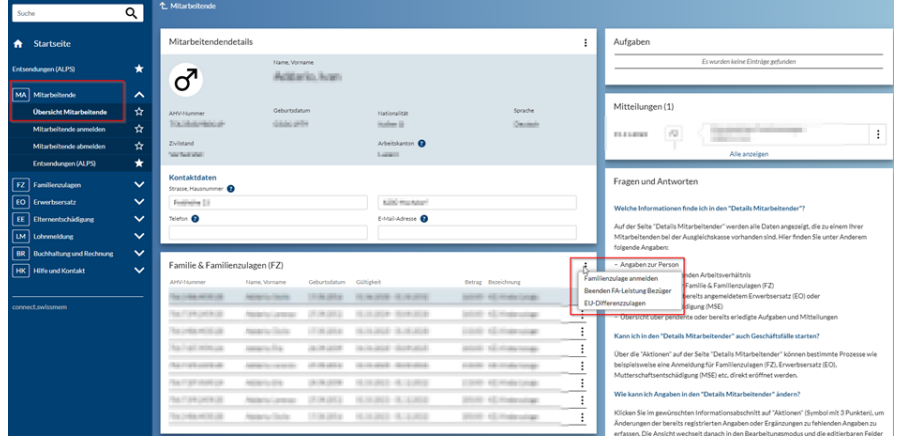

- ⇒ "Familienzulagen anmelden" startet hier den Prozess "Zusätzliche Familienzulage", womit Sie ein weiteres Kind erfassen können.
- ⇒ Mittels "Beenden FA-Leistung Bezüger" können Sie die Zulagen beenden, indem Sie den Beendigungsgrund angeben, ohne den Mitarbeiter aus dem Unternehmen austreten zu lassen.
- ➡ Mittels "EU-Differenzzulagen" können Sie hier die Differenzzulagen f
  ür den EU-Raum sowie interkantonale Differenzzulagen beantragen.

## Fehlende Unterlagen/Ausbildungsbestätigungen

Für die von uns angefragten Unterlagen können Sie unter "Aufgaben" den Mitarbeitenden auswählen und die Informationen hochladen. Beachten Sie, dass beim Hochladen einer Meldung jeglicher Art die Aufgabe abgeschlossen wird. Wenn Sie uns beispielsweise melden, dass Sie noch nicht über die Unterlagen verfügen, wird die Aufgabe beendet und bleibt nicht pendent. Aus diesem Grund bitten wir Sie, auf solche Meldungen zu verzichten und abzuwarten, bis Sie die Unterlagen haben.

|                                                                                   | Aufgaben (21)     | Mitteilungen          |
|-----------------------------------------------------------------------------------|-------------------|-----------------------|
| Ausbildungsnachweis                                                               |                   |                       |
| Zurückweisen Delegieren Delegationseinstellungen                                  | •                 | Mitteilungen anzeigen |
| Laufende Ausbildung                                                               |                   |                       |
| Studium bestätigt bis 31.01.2024                                                  |                   |                       |
| Tührt die laufende Ausbildung weiter                                              |                   |                       |
| hat/wird eine neue Ausbildung angefangen/anfangen                                 |                   |                       |
| eendet/ bricht ihre/seine Ausbildung ab                                           |                   |                       |
| ist infolge eines Gebrechens oder einer länger dauernden Krankheit erwerbsunfähig |                   |                       |
| Bemerkung                                                                         |                   |                       |
|                                                                                   |                   |                       |
|                                                                                   |                   |                       |
| Datei hinzufügen oder Datei(en) hierhin ziehen                                    |                   |                       |
| Abbrechen                                                                         | Zwischenspeichern | Übermitteln           |

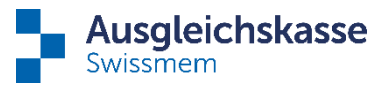

Falls Sie die eingetroffenen Unterlagen einreichen möchten aber dafür keine pendente Aufgabe vorliegt, können Sie die Dokumente wie bei der Meldung der übrigen Änderungen hochladen.

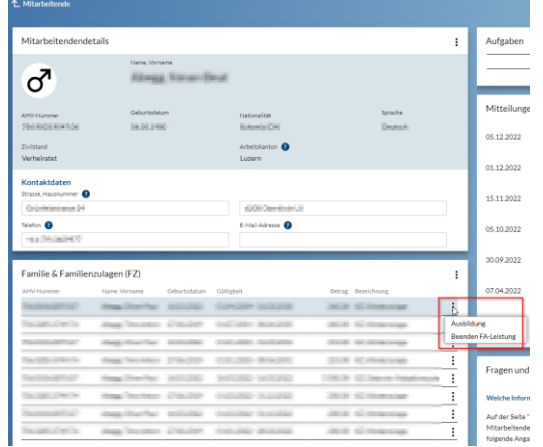

## Sie benutzen die Delegation?

Hier sind Ihre Mitarbeitenden in der Pflicht, die fehlenden Informationen korrekt einzureichen. Wir empfehlen Ihnen, den delegierten Mitarbeitenden unsere Anleitung auszuhändigen, welche Sie hier auf unserer Homepage finden. Auf der deutschsprachigen Seite finden Sie auch eine Anleitung in Englisch.